### **M** winmostar チュートリアル

# 分子モデリング 有機分子編

V11.1.0

2025年7月2日 株式会社クロスアビリティ

Copyright 2008-2025 X-Ability Co., Ltd.

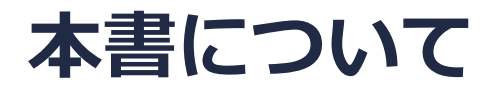

- 本書はWinmostar V11の使用例を示すチュートリアルです。
- 初めてWinmostar V11をお使いになる方はビギナーズマニュアルを参照してください。
- 各機能の詳細を調べたい方は<u>ユーザマニュアル</u>を参照してください。
- 本書の内容の実習を希望される方は、講習会を受講ください。
  - Winmostar導入講習会:基礎編チュートリアルの操作方法のみ紹介します。
  - <u>Winmostar基礎講習会</u>:理論的な背景、結果の解釈の解説、基礎編チュートリアルの操作方法、基礎編以外のチュートリアルの一部の操作方法を紹介します。
  - 個別講習会:ご希望に応じて講習内容を自由にカスタマイズして頂けます。
- 本書の内容通りに操作が進まない場合は、まず<u>よくある質問</u>を参照してください。
- よくある質問で解決しない場合は、情報の蓄積・管理のため、お問合せフォームに、不具合の 再現方法とその時に生成されたファイルを添付しご連絡ください。
- 本書の著作権は株式会社クロスアビリティが有します。株式会社クロスアビリティの許諾な く、いかなる形態での内容のコピー、複製を禁じます。

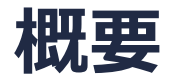

- Winmostarでは以下に示す4つの方法で有機分子を作成することができます。
  - ① 構造式を入力
  - ② SMILESを読み込み
  - ③ 他のソフトで作成したファイル、各種のデータベースから取得したファイルを読み込み
     ▶ pdb, mol, mol2, cif, xyz, sdfなどのフォーマットに対応
     ④ 3次元の分子構造を直接モデリング
- 本チュートリアルでは、以下の分子を例に各方法を紹介します。

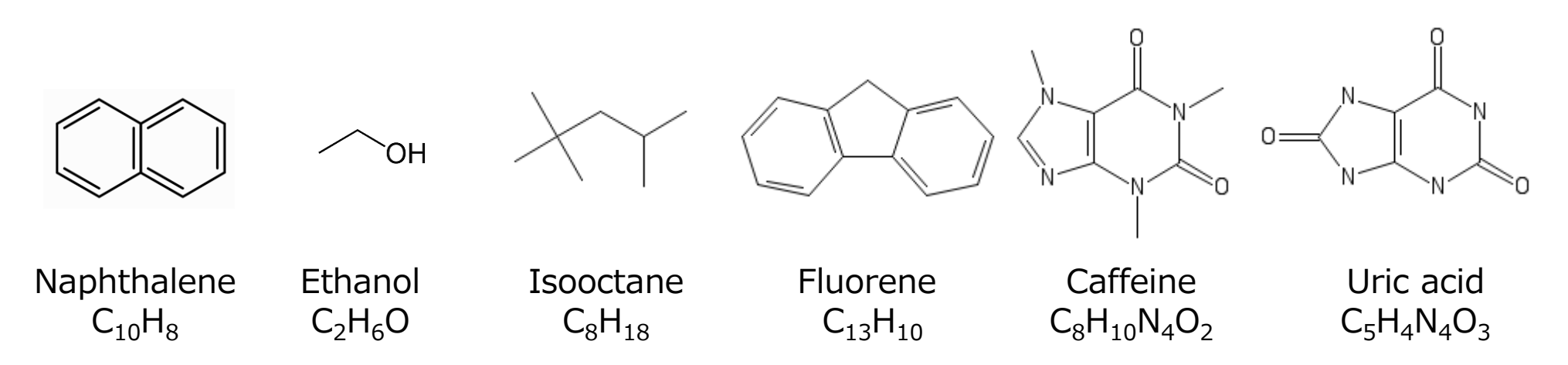

#### I. 構造式を入力 (Naphthalene)

1.ファイル | 新規ファイル、新規プロジェクトまたは編集 | 構造をリセットをクリックします。 2. 👔 構造式をインポートをクリックし、フェニル基のボタンをクリックします。

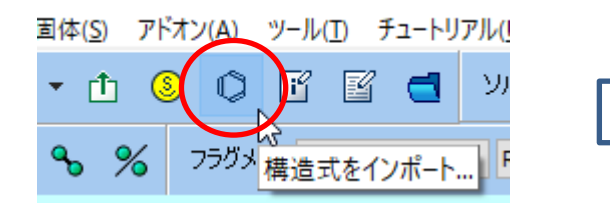

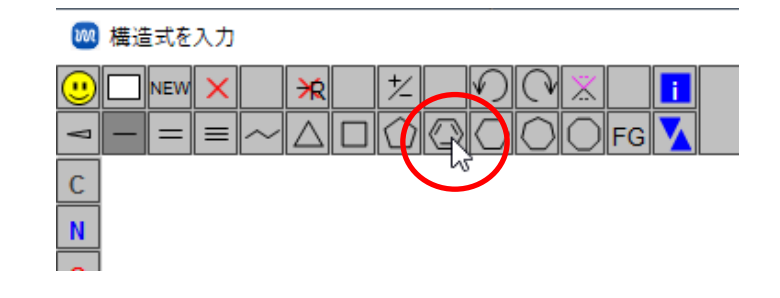

3. ウィンドウ中央付近をクリックするとベン ゼン環が出現します。

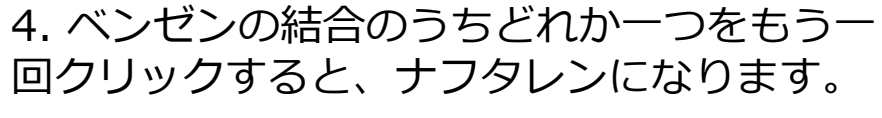

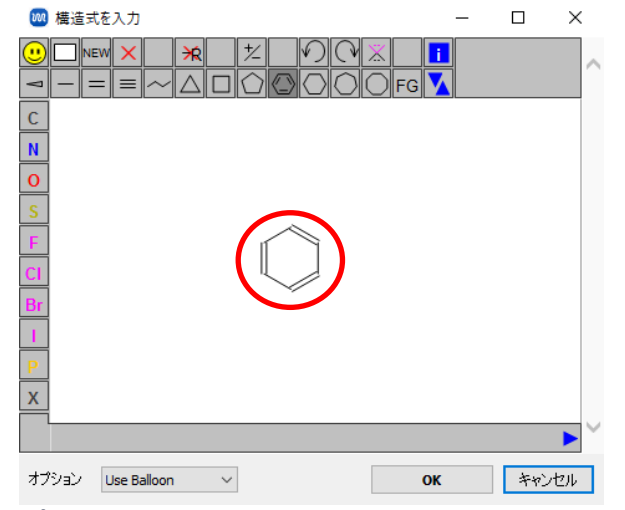

# I. 構造式を入力 (Naphthalene)

5. ウィンドウの右下のOKをクリックすると、ナフタレンの3次元構造が出現します。

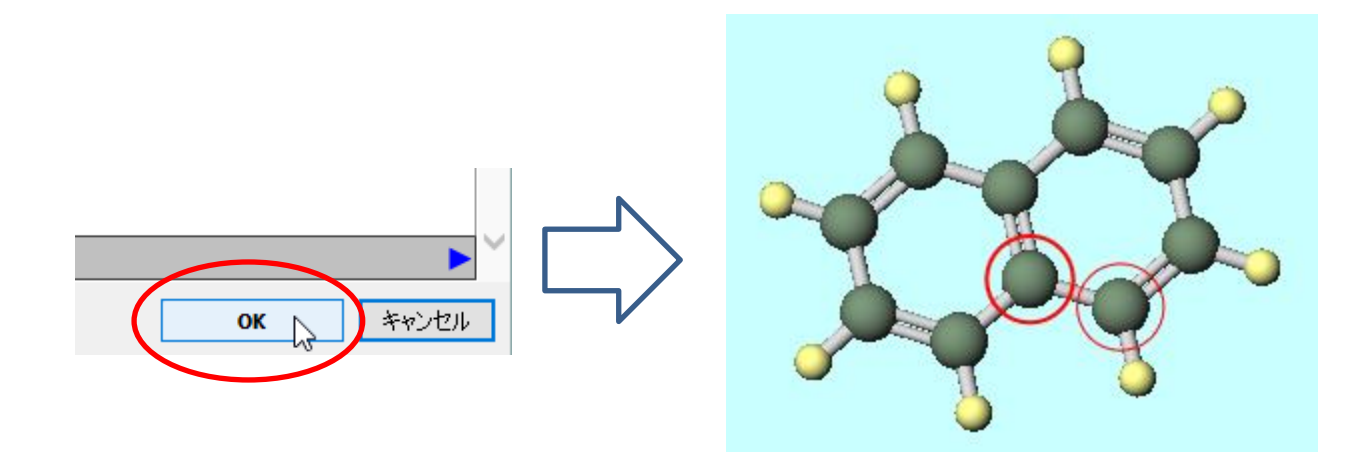

#### II. SMILESを読み込み(Ethanol)

**Ethanol**の<u>Wikipedia</u>からSMILES文字列(大文字でcco)をコピーします。(SMILESは仕様上大文字 小文字を区別するので注意)

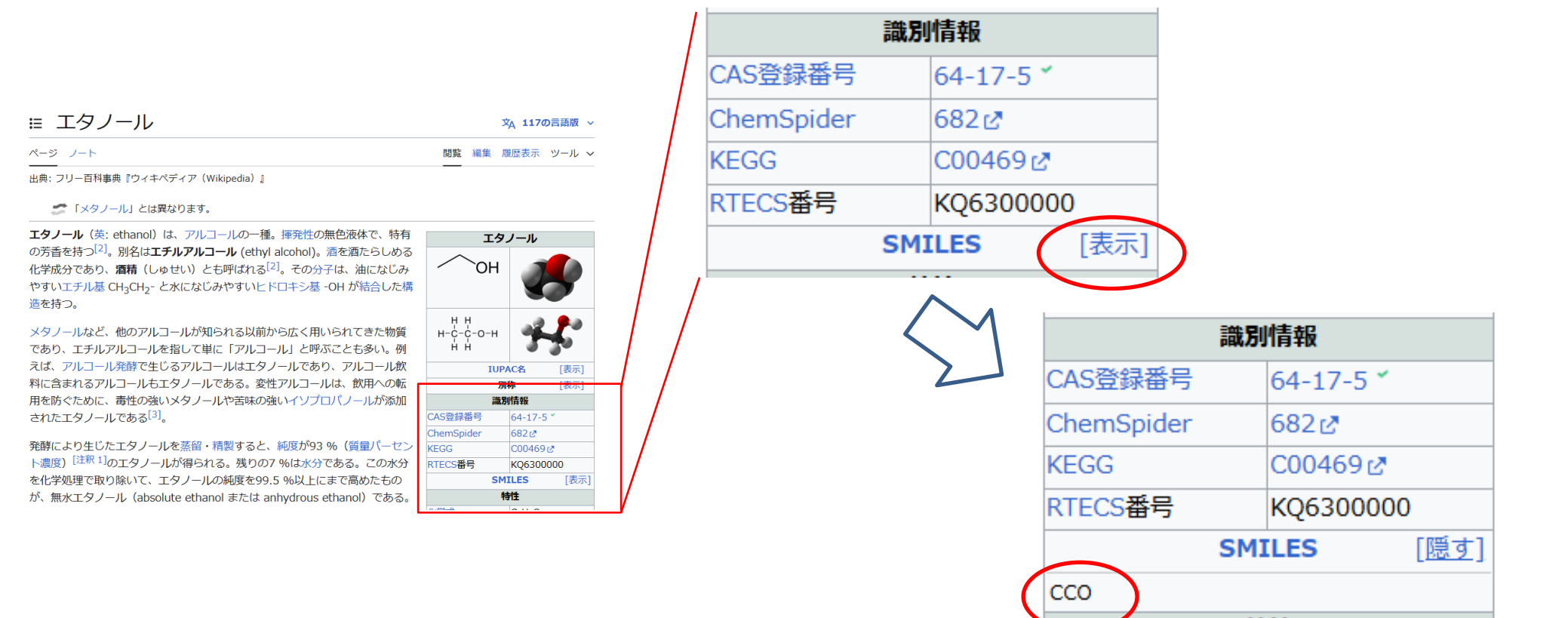

#### II. SMILESを読み込み (Ethanol)

1. ファイル | 新規ファイル、新規プロジェクトまたは編集 | 構造をリセットをクリックします。 2. ③ SMILESをインポートをクリックしEnter SMILESにSMILES文字列をペーストします。

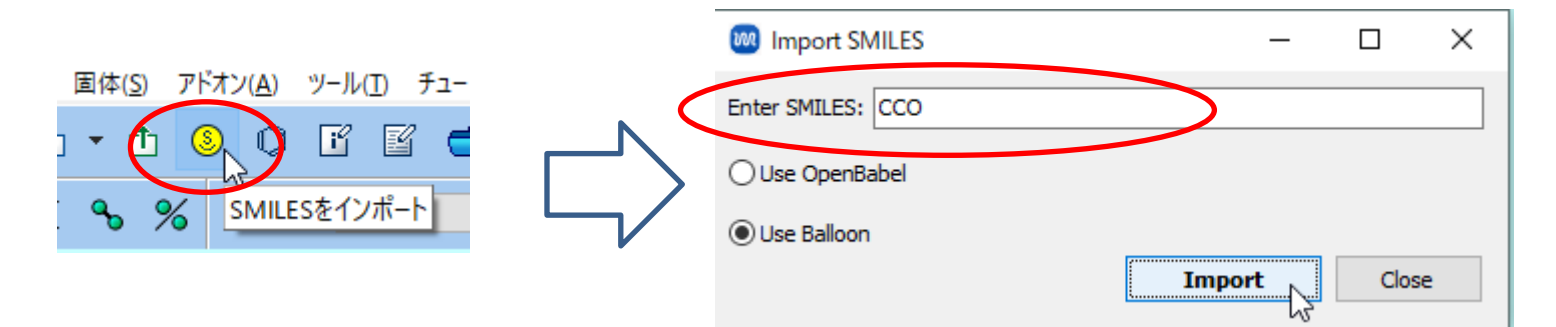

3. ImportをクリックしOKをクリックするとEthanolの3次元構造が出現します。

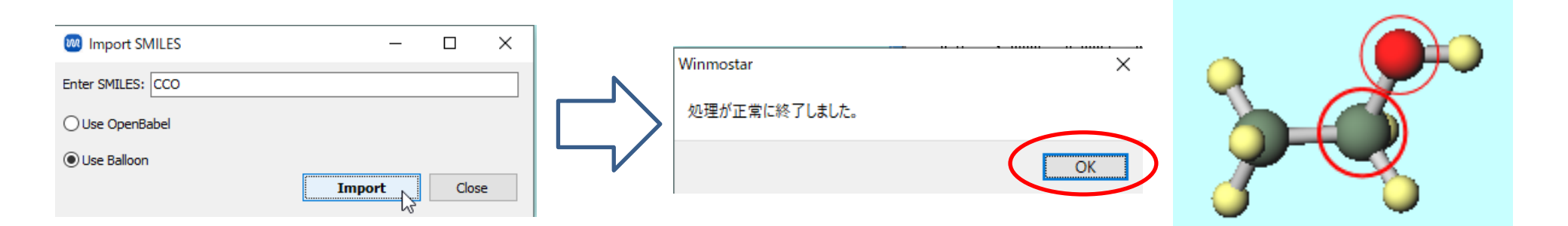

### III.ファイルを読み込み(Caffeine)

- 1.ファイル|新規ファイル、新規プロジェクトまたは編集|構造をリセットをクリックします。
- 2. **ひ ファイル | ファイルをインポート**をクリックし、1階層上のSamplesフォルダのcaffeine.dat

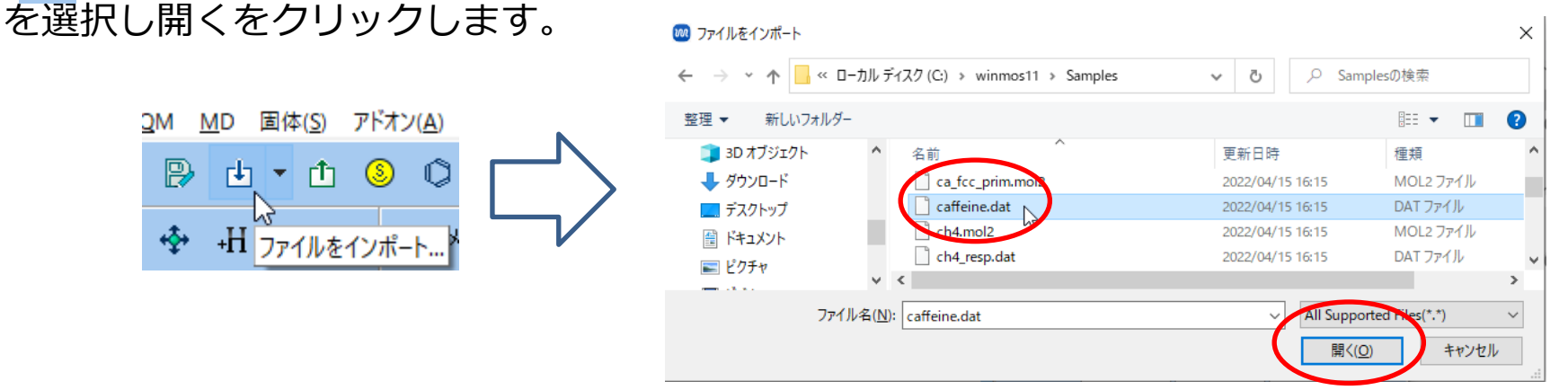

※エクスプローラからファイルをWinmostarにドラッグアンドドロップしても同様の操作が可能です。

3. 破棄して読み込みをクリックするとCaffeineの3次元構造が出現します。

| ファイルをインポート                 | $\times$ |  |
|----------------------------|----------|--|
| 現在の内容を破棄して新しい分子構造を読み込みますか? |          |  |
| 破棄して読み込み 追加読み込み キャンセル      |          |  |
|                            |          |  |

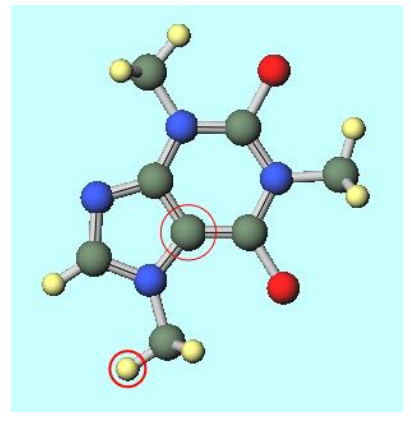

#### IV.直接モデリング(Isooctane)

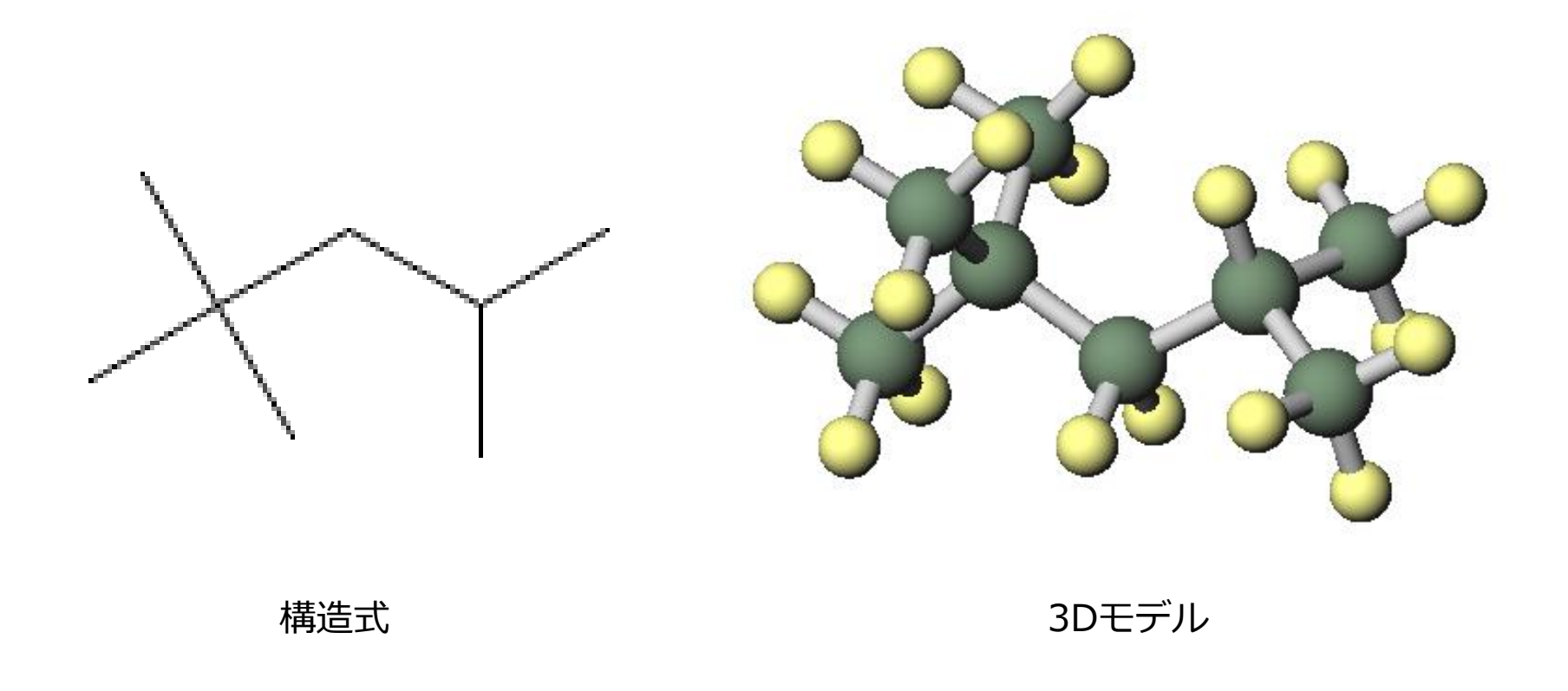

# IV.直接モデリング(Isooctane)

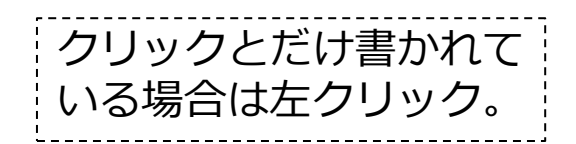

1. ファイル | 新規ファイル、新規プロジェクトまたは編集 | 構造をリセットをクリックします。 2. フラグメントで「-CH3」を選択し Repare フラグメントで置換を5回クリックすると*n*-pentaneが 作成されます。

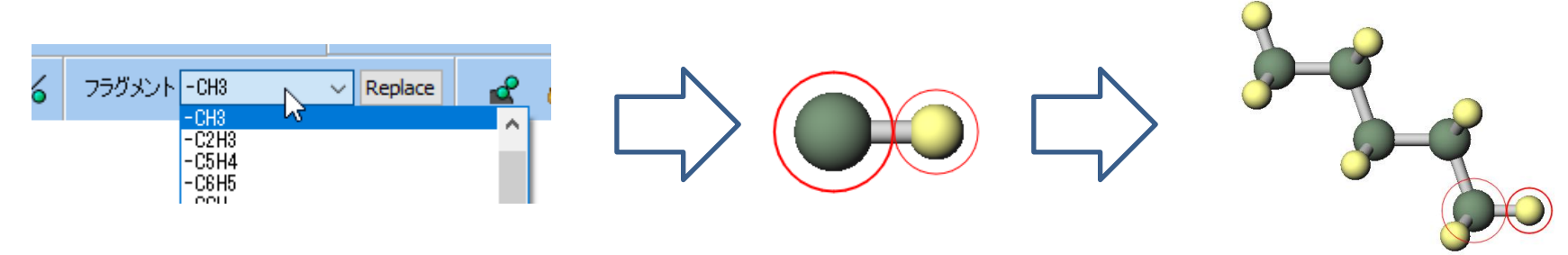

3. 適度にドラッグしてカメラアングルを変更した後、下図の矢印の3つのH原子に対し、原子をクリックしてから Replace フラグメントで置換をクリック、を繰り返すとIsooctaneが作成されます。

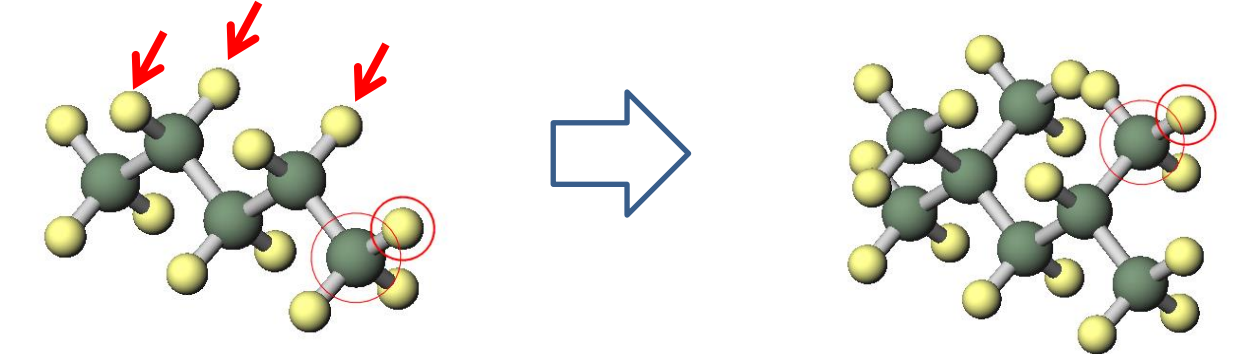

※原子を直接Shift+Ctrl+右クリックすると、フラグメントで置換と同等の操作を簡単に実行できます。

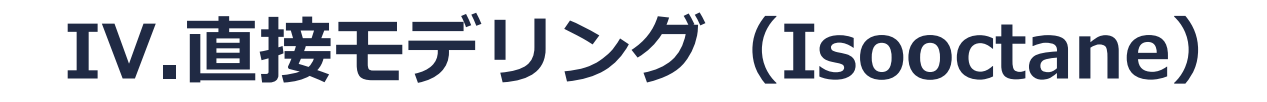

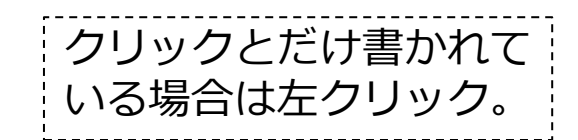

4. <u>候</u> 簡易構造最適化をクリックすると、ある程度妥当な結合長・角に自動調整されます。

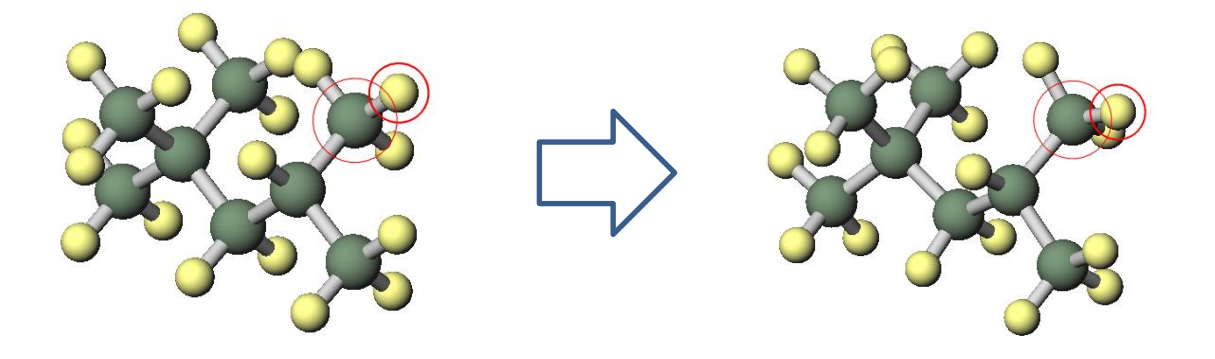

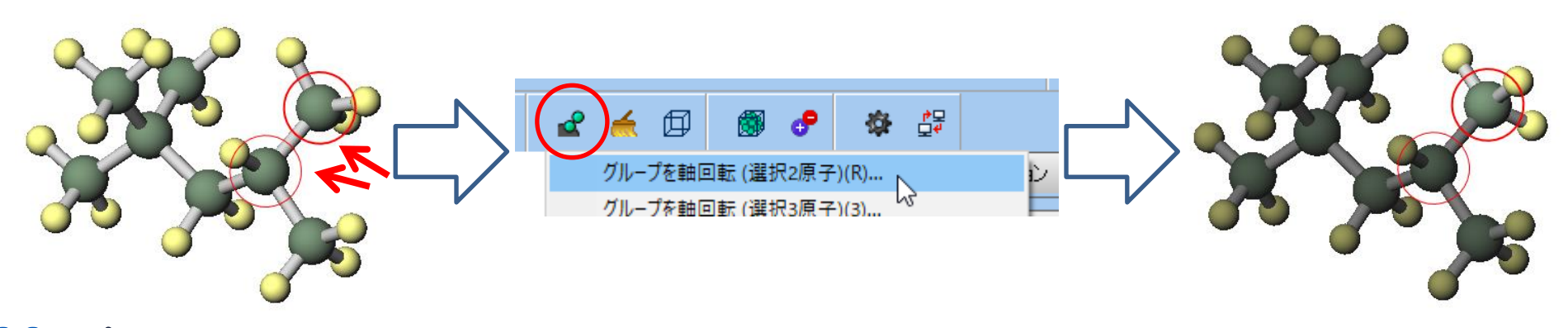

### V. 直接モデリング (Fluorene)

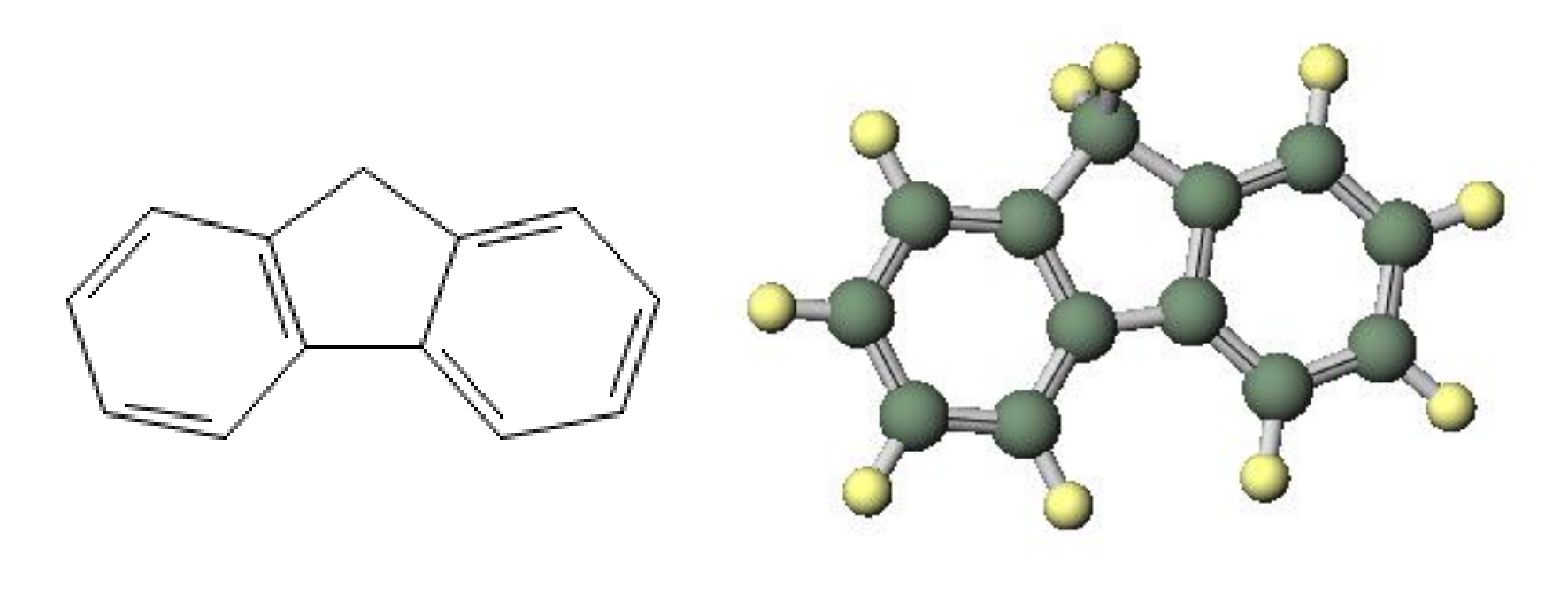

構造式

3Dモデル

V. 直接モデリング(Fluorene)

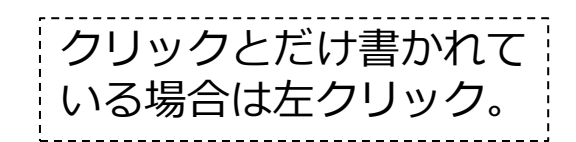

1. ファイル | 新規ファイル、新規プロジェクトまたは編集 | 構造をリセットをクリックします。 2. フラグメントで「-C6H5」を選択し Replace フラグメントで置換を2回クリックするとBiphenylが 作成されます。

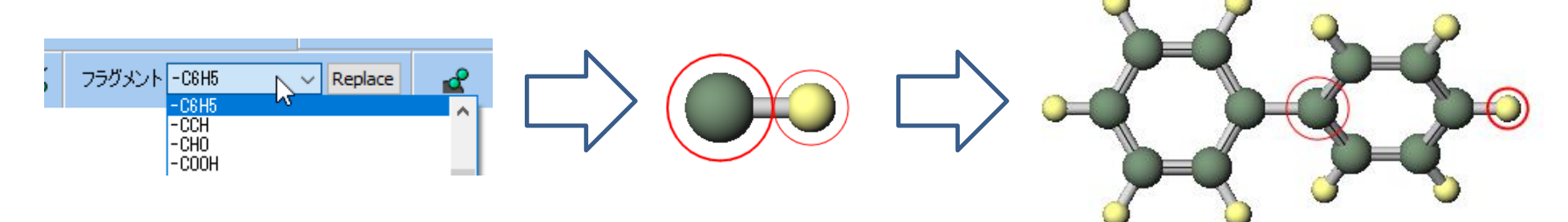

3. 下図の水素を右クリックし原子を削除をクリックします。

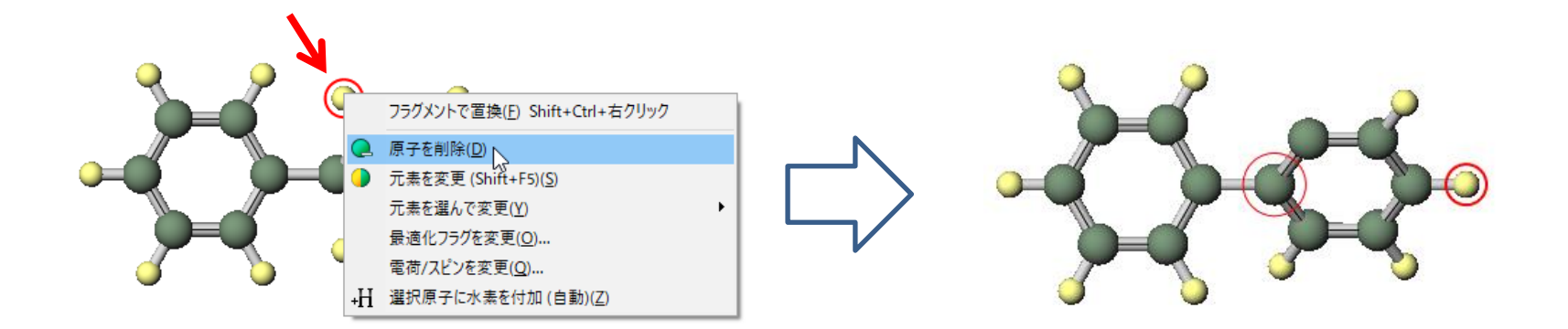

# V. 直接モデリング (Fluorene)

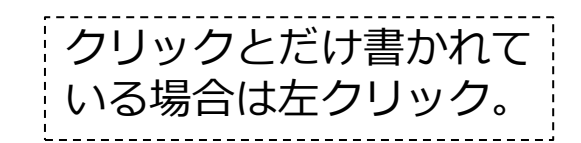

4.下図の水素を右クリックし元素を選んで変更 | C 6をクリックします。

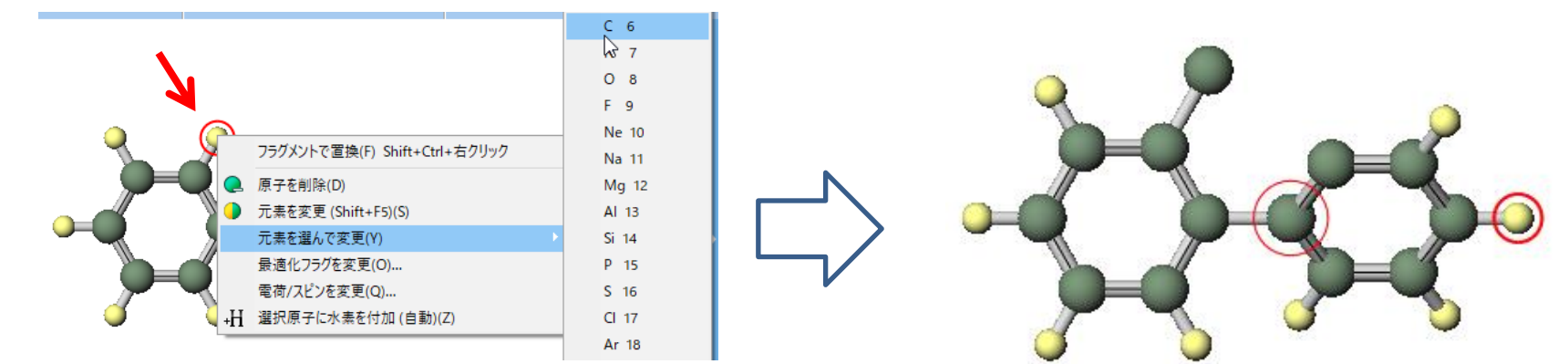

5.下図の矢印の2つの炭素を続けてクリックし 💊 結合を付加/変更をクリックします。

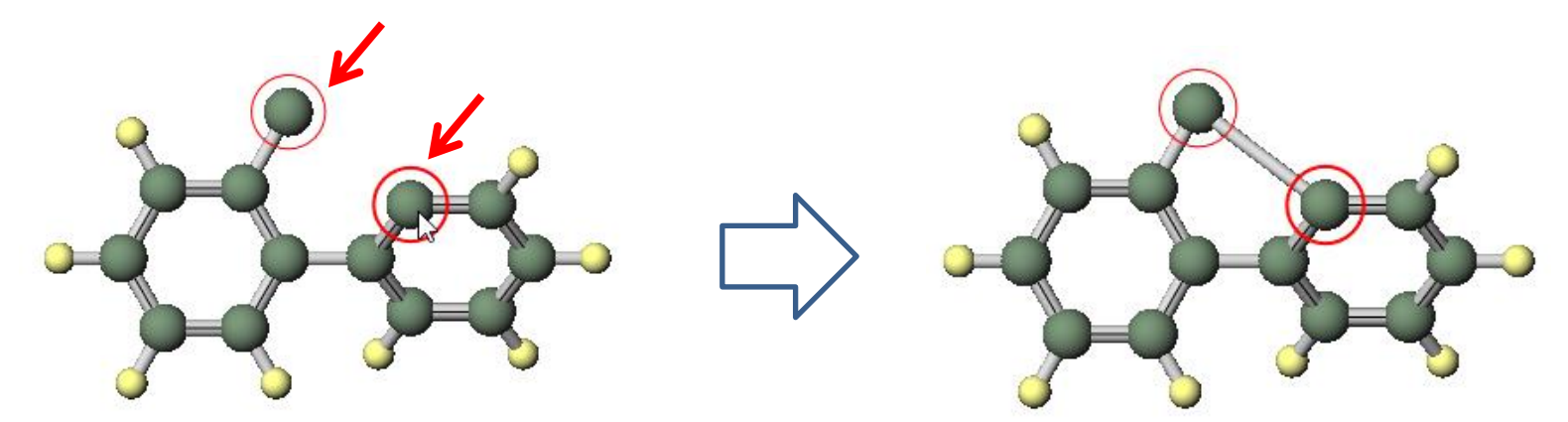

# V. 直接モデリング (Fluorene)

6.下図の炭素をクリックし III 選択原子に水素を付加を2回クリックします。

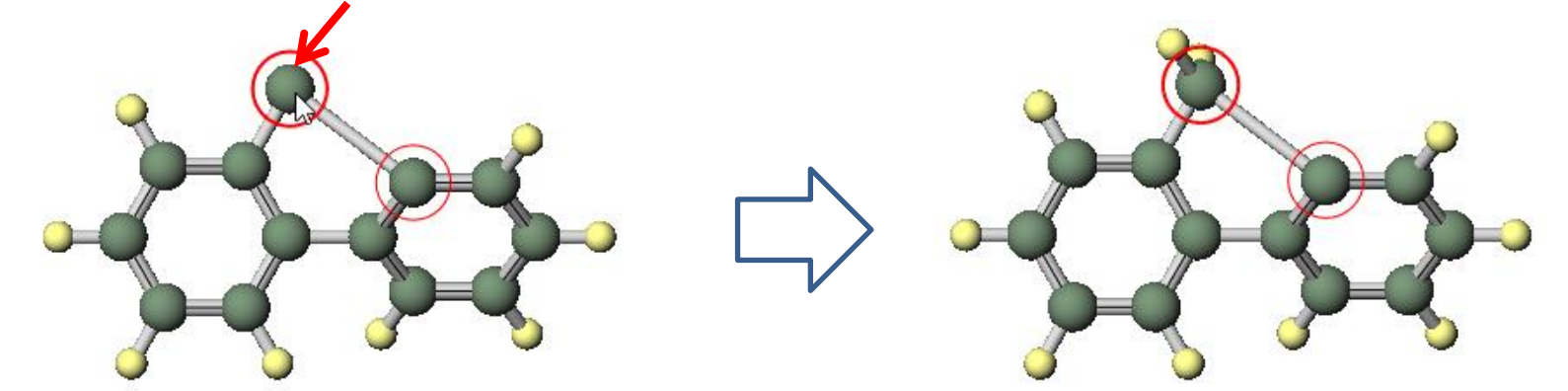

7. 🥌 簡易構造最適化をクリックすると、ある程度妥当な結合長・角に自動調整されます。

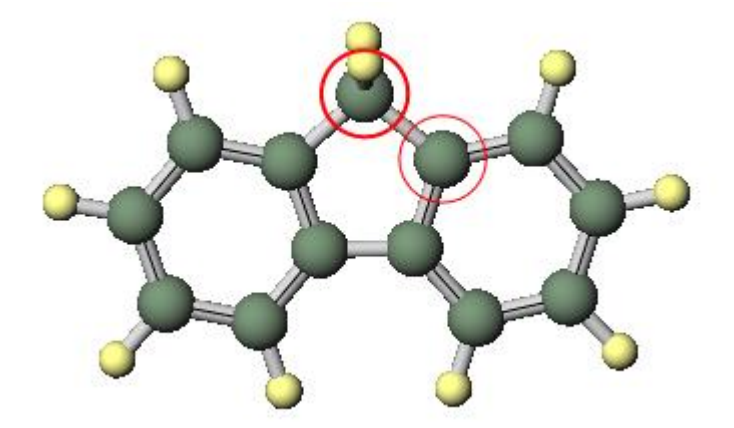

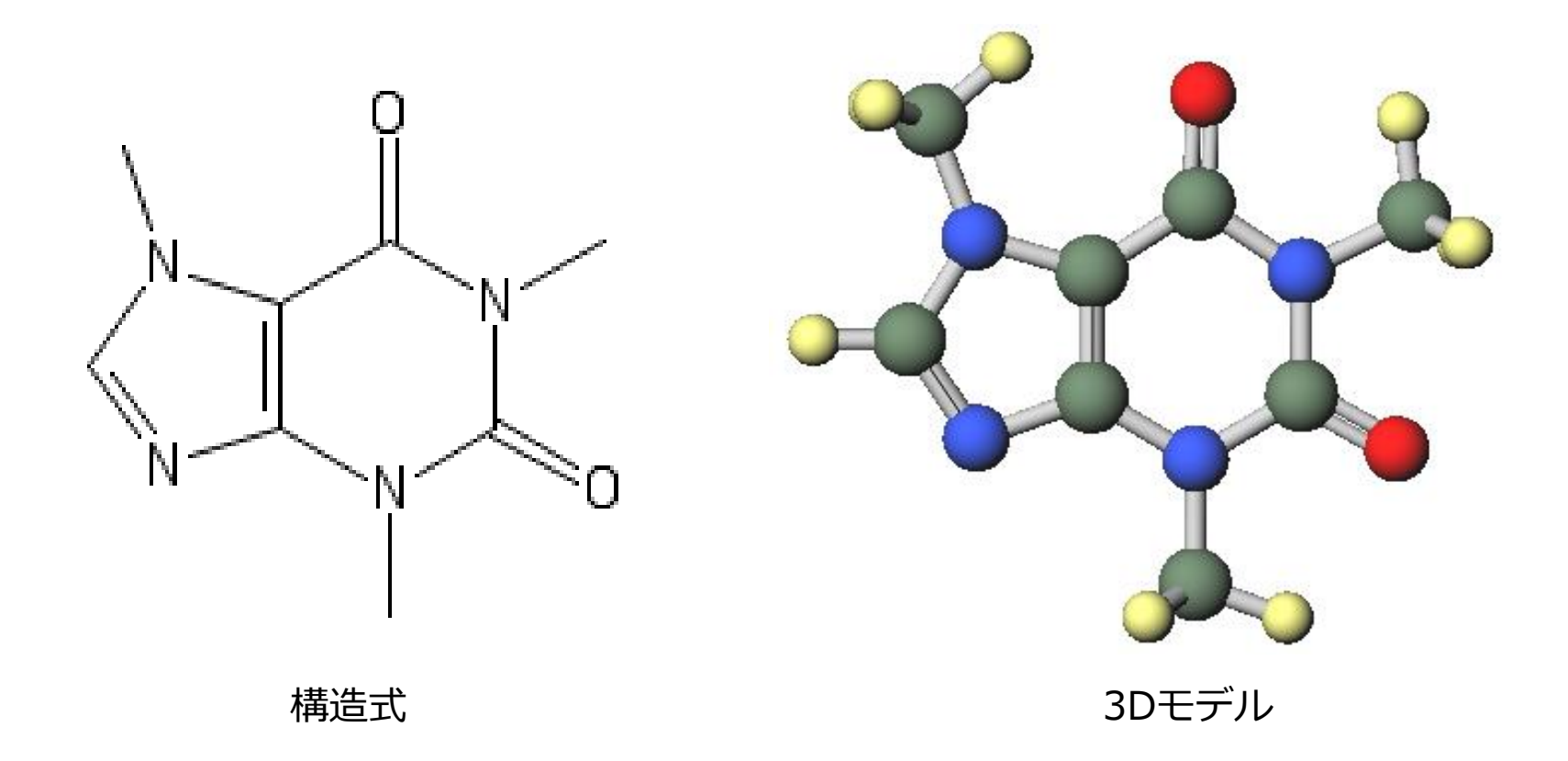

1. ファイル | 新規ファイル、新規プロジェクトまたは編集 | 構造をリセットをクリックします。 2. フラグメントで「-C5H4」を選択し Replace フラグメントで置換をクリックします。

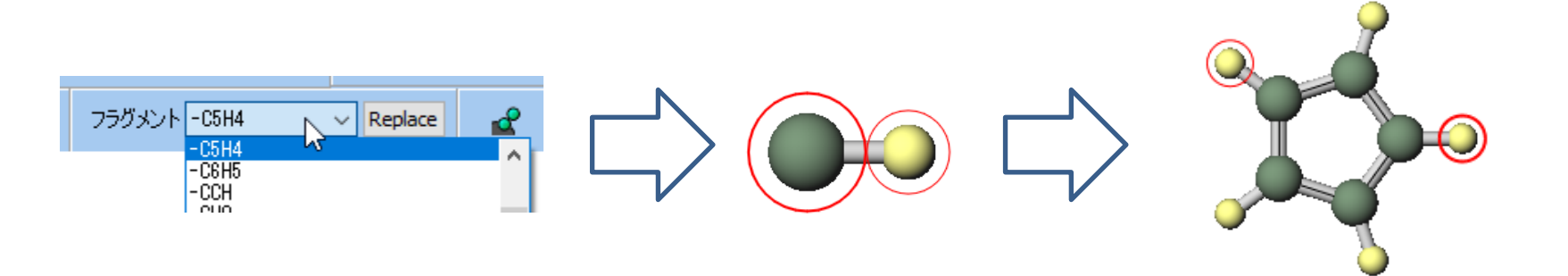

3. 下図の矢印の2つの水素を続けてクリックし、編集 | 環構築をクリックし、 <u>続</u> 簡易構造最適化を クリックします。

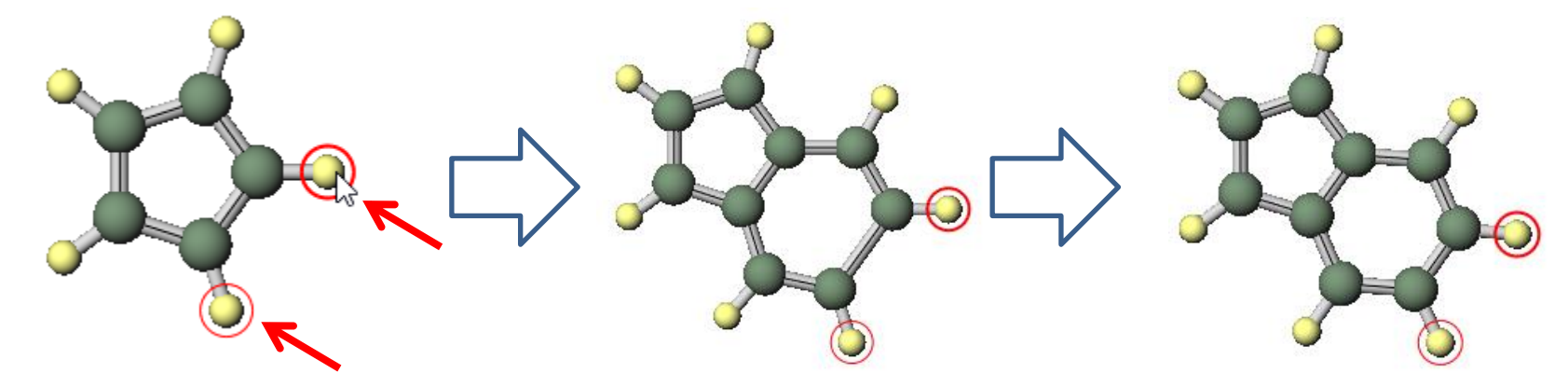

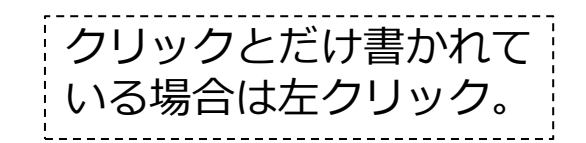

4. フラグメントで「-CH3」を選択し、下図の矢印の3つの水素に対し、原子をクリックしてから Replace フラグメントで置換をクリック、を繰り返します。

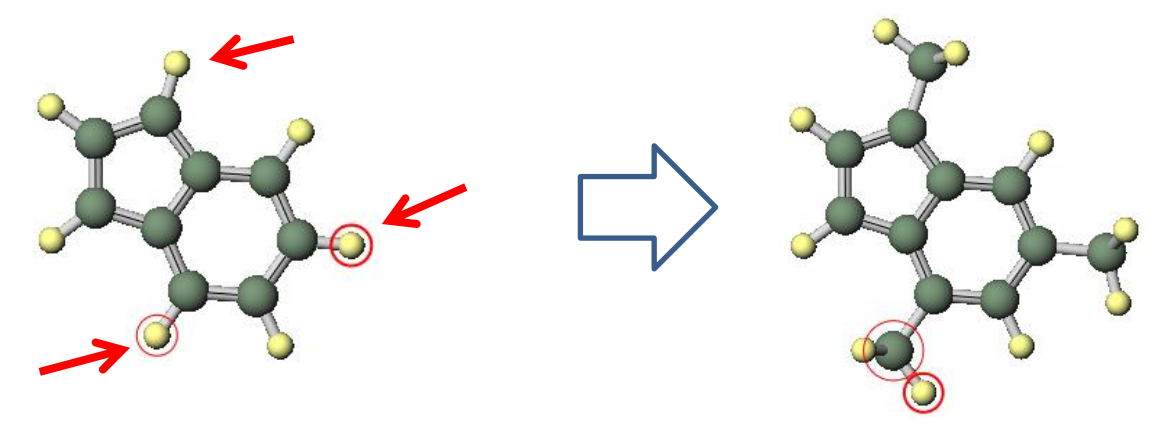

5. 下図の矢印の2つの水素を続けてCtrl+クリックし、片方の原子を右クリックして元素を選んで変 更 | 0 8をクリックします。

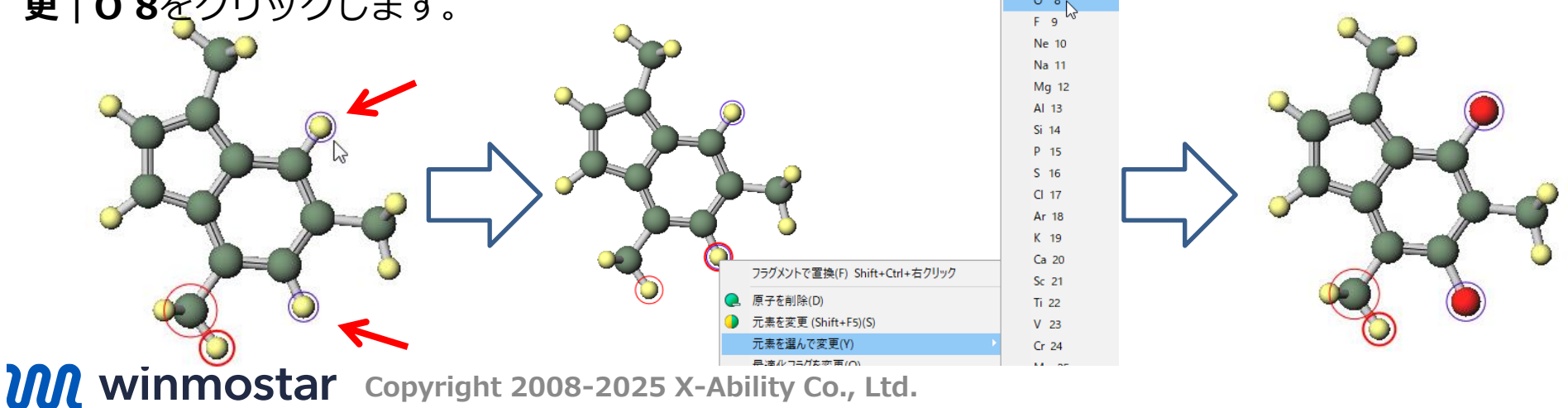

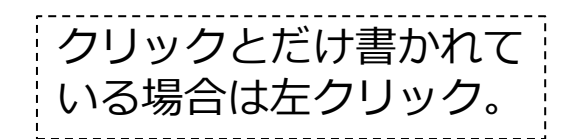

6. 選択 | グループ選択を解除をクリックしてから下図の矢印の4つの水素を続けてCtrl+クリックし、片方の原子を右クリックして元素を選んで変更 | N 7をクリックします。

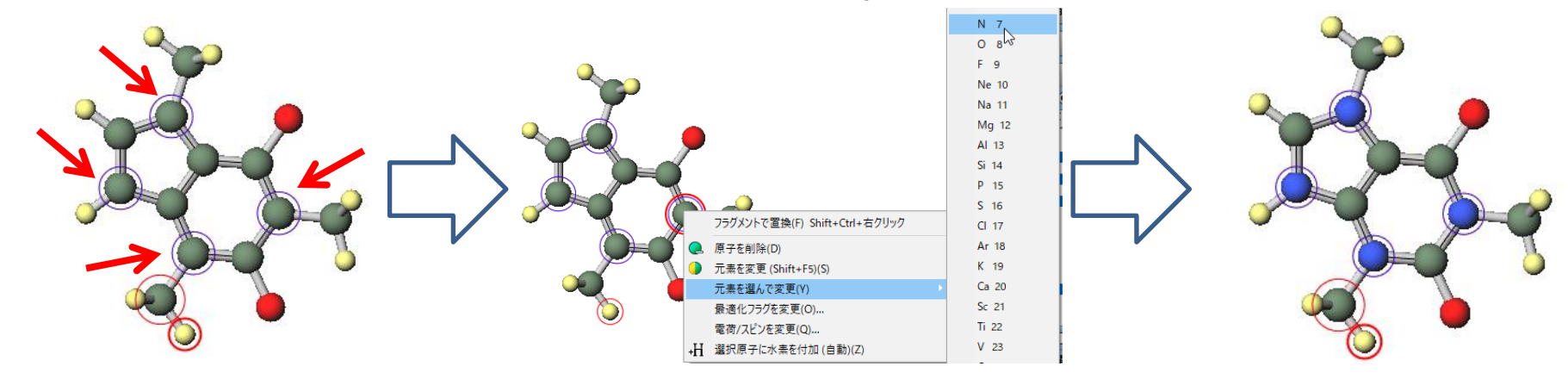

7. 下図の水素を右クリックし原子を削除をクリックします。

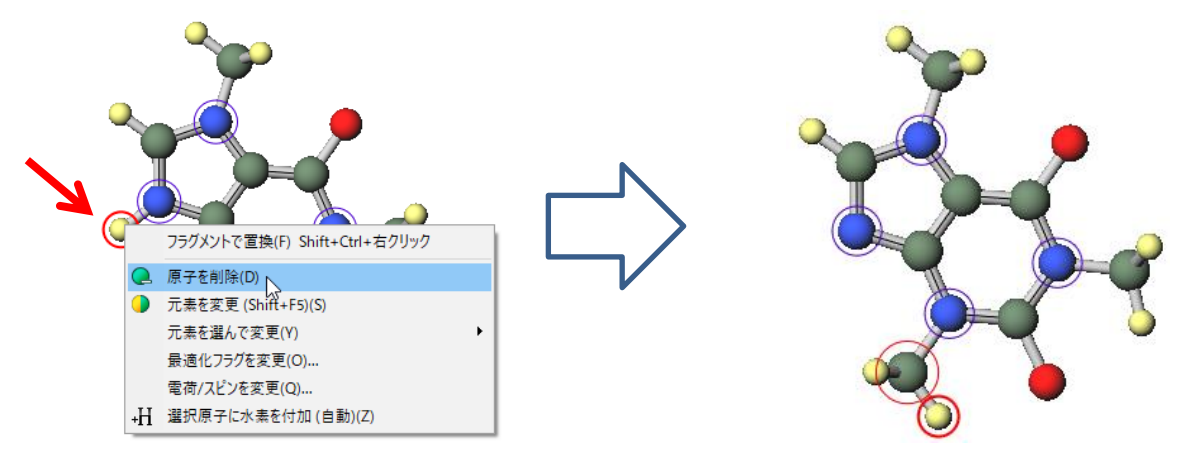

結合の変更 補足

- ・ 結合次数(一重結合、二重結合など)を変更したい場合は、結合の両端の原子を続けて
   クリックし、

   ・ (結合を付加/変更)をクリックします。
- ただし、
   <u>結合次数は量子化学計算、第一原理計算のシミュレーション内容に影響しない</u>
   ため、これらの計算を実行する目的においては適当でも問題ありません。

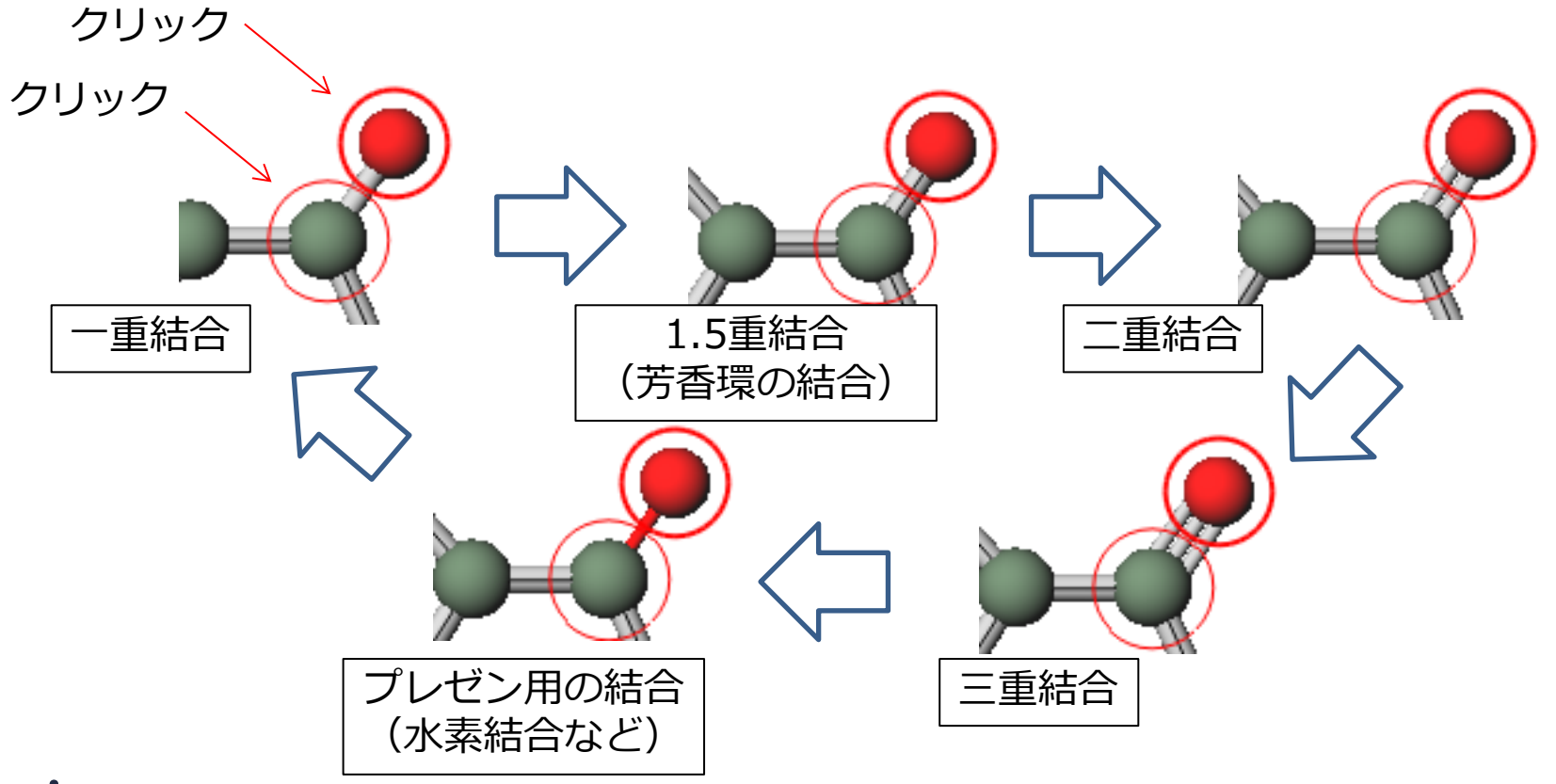

#### VII.直接モデリング(Uric acid)

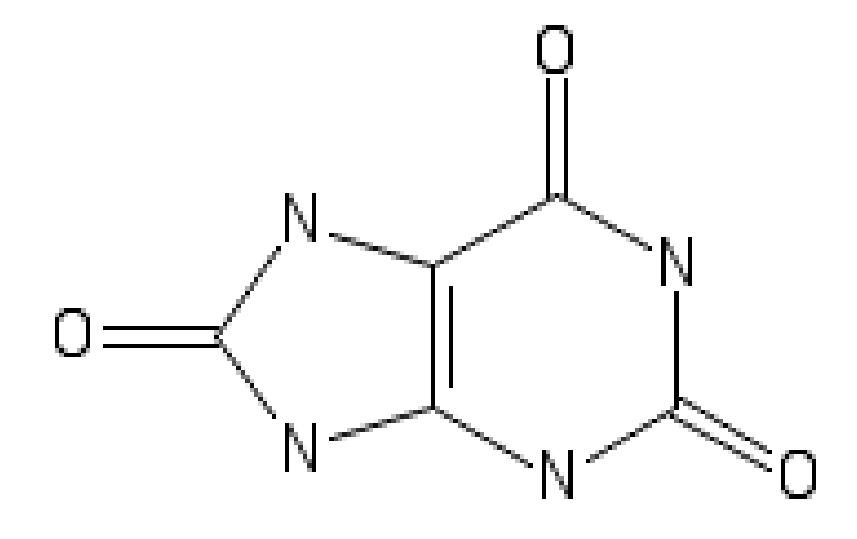

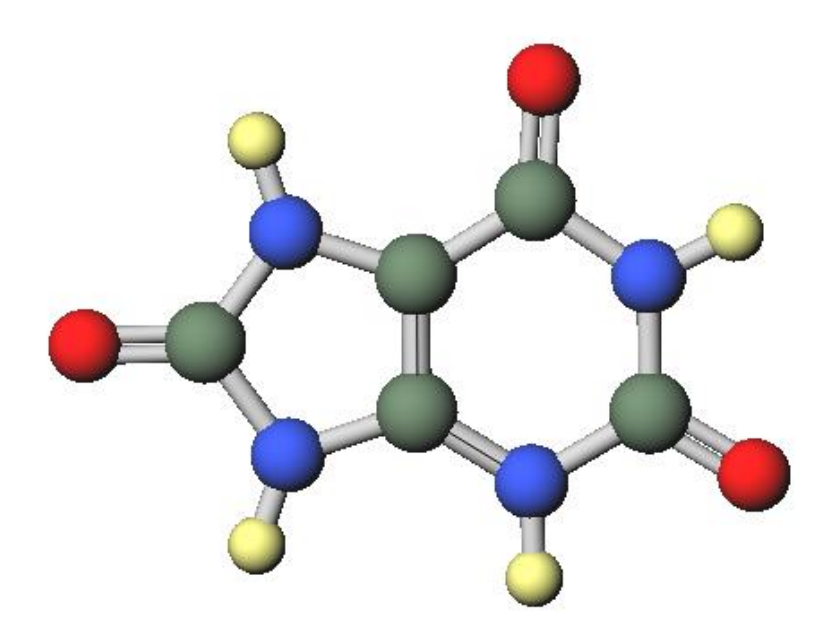

構造式

3Dモデル

# VII.直接モデリング(Uric acid)

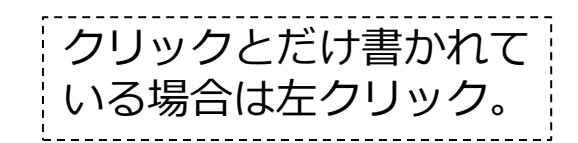

1. VI. 直接モデリング(Caffeine)の構造から出発します。 2. 下図の水素を右クリックし選択原子に水素を付加をクリックします。

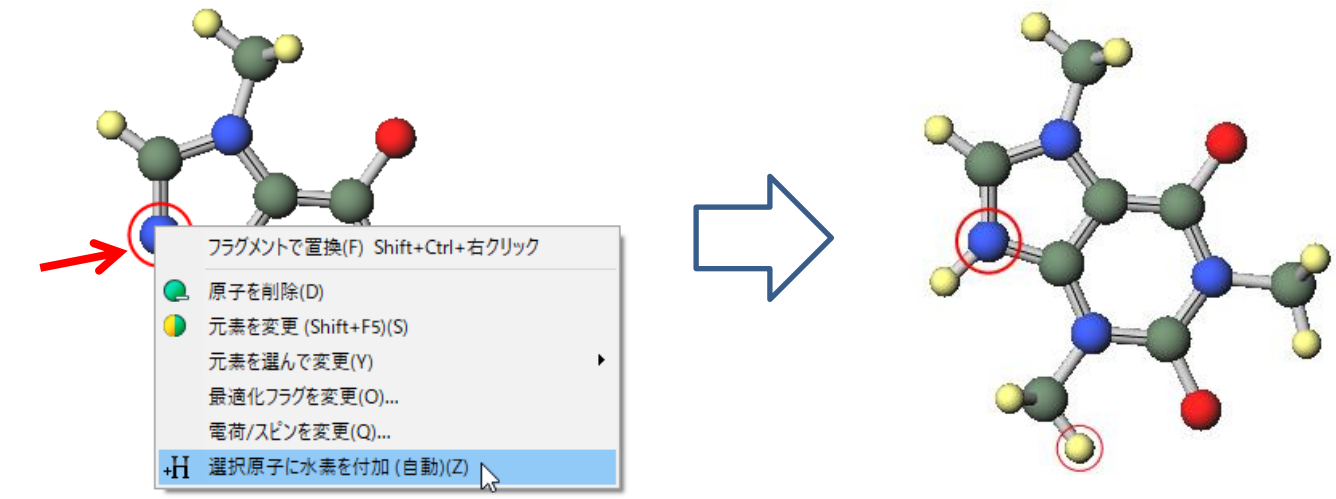

3. 下図の水素を右クリックし元素を選んで変更 | O 8をクリックします。

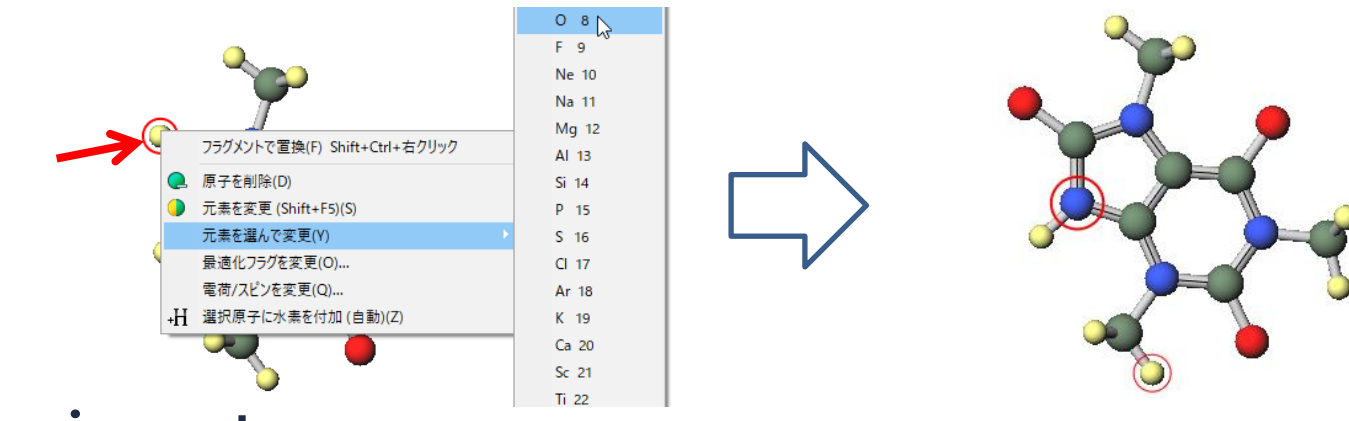

# VII.直接モデリング(Uric acid)

4. 下図の矢印の原子を数字の順番通りに続けてクリックし、 **ፈ** (**グループ編集) | グループ** を削除をクリックし、Deleteをクリックします。

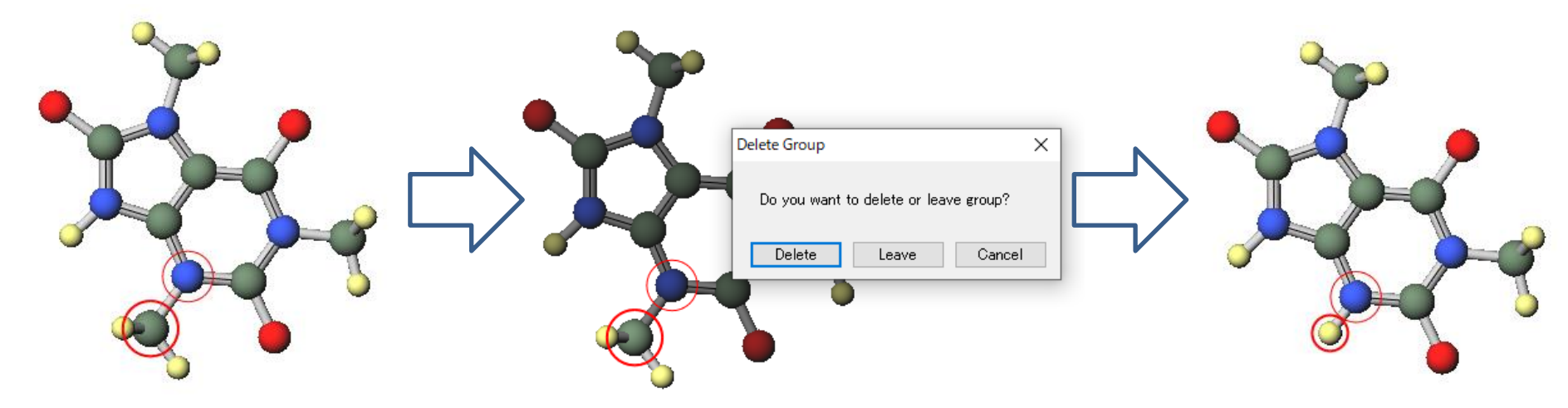

5.4の手順で残り2つのメチル基を削除します。

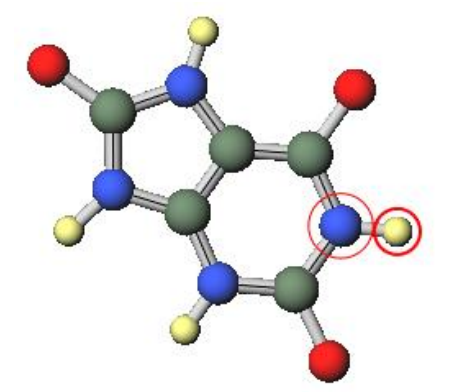

補足 フラグメントの登録

モデリングした分子はユーザ定義のフラグメント(置換基)として登録できます。 例としてtert-Butyl基の登録手順を以下に示します。

1. イソブタンをモデリングし矢印の水素を クリックします。 2. 編集 | フラグメントを選択 | フラグメント を登録をクリックします。

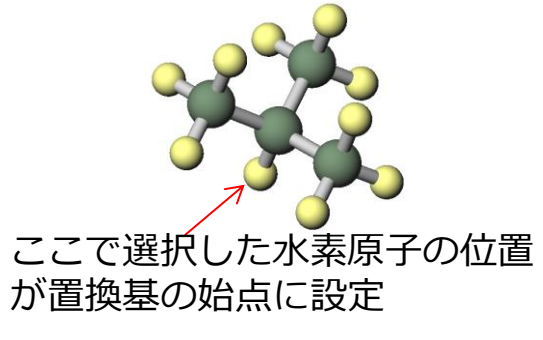

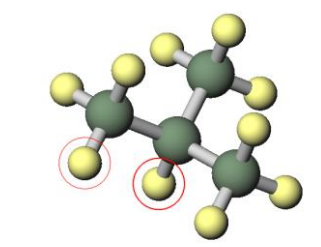

3. **ファイル名**に「T-BUTYL」と入力し**保存**を クリックします。 4. **フラグメントを選択**に「T-BUTYL」が 表示されます。

| 🚾 名前を付けて保存                              |                              |                |   | -0             |
|-----------------------------------------|------------------------------|----------------|---|----------------|
| $\leftarrow \rightarrow \land \uparrow$ | « UserData » wmy             | ✓ ひ wmyの検索     | N | -0             |
| ファイル名( <u>N</u> ):                      | TBU                          |                |   | -0             |
| ファイルの種類( <u>T</u> ):                    | Winmostar Parts File (*.wmy) |                |   | 1-1:           |
| ✓ フォルダーの参照( <u>B</u> )                  |                              | 保存( <u>S</u> ) | V | -P<br>-P<br>-P |

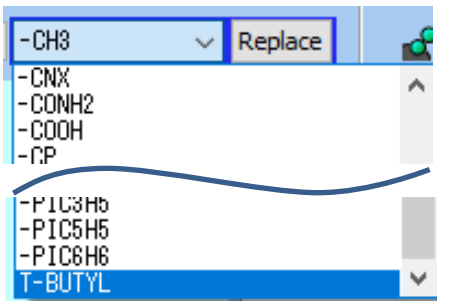

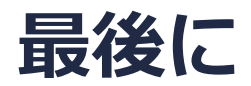

• 各機能の詳細を調べたい方は<u>ユーザマニュアル</u>を参照してください。

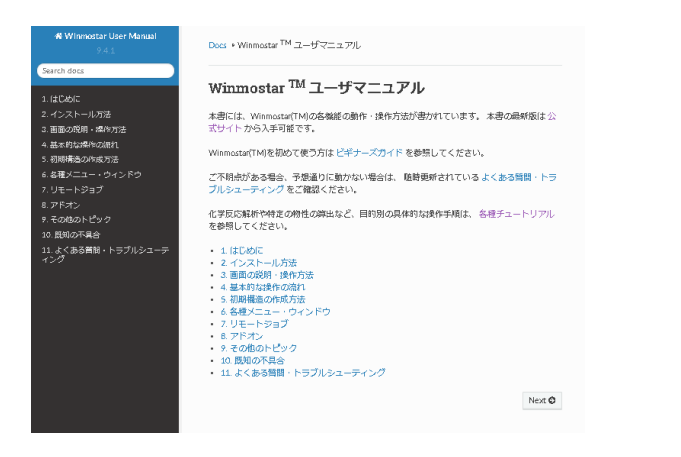

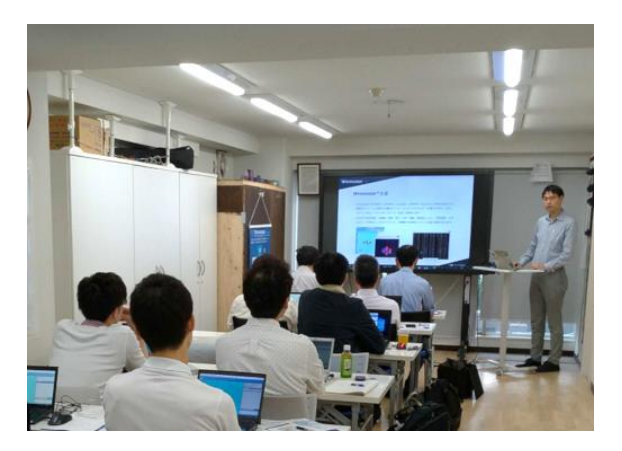

<u>ユーザマニュアル</u>

<u>Winmostar 講習会</u>の風景

- 本書の内容の実習を希望される方は、<u>Winmostar導入講習会</u>、<u>Winmostar基礎講習会</u>、 または<u>個別講習会</u>の受講をご検討ください。(詳細はP.2)
- 本書の内容通りに操作が進まない場合は、まず<u>よくある質問</u>を参照してください。
- よくある質問で解決しない場合は、情報の蓄積・管理のため、<u>お問合せフォーム</u>に、不具合の 再現方法とその時に生成されたファイルを添付しご連絡ください。

以上